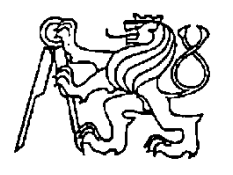

## Středoškolská technika 2024

Setkání a prezentace prací středoškolských studentů na ČVUT

## Začínáme programovat STM32

## Pavel Váňa, Tomáš Dorošenko, Jaromír Krásný

Střední průmyslová škola elektrotechnická Ječná 30, Praha 2

Motivací našeho příspěvku je ukázat , že programování profesionály používaných čipů STM32 není tak obtížné, jak se může po otevření tisícistránkového referenčního manuálu zdát.

Je pravda, že již existují publikace, které o práci s STM32 pojednávají. Tyto knihy ale mají mimo předností i své nedostatky. Prakticky všechny jsou cizojazyčné, což samo o sobě může být například pro středoškolského studenta problémem. Odborné cizojazyčné knihy jsou v ČR špatně dostupné a jejich cena nebývá příznivá. Nahlédneme-li do některých z nich, zjistíme, že mnohdy ani nepokrývají všechny základní periferie kontroléru.

Mnoho středoškoláků má již zkušenosti s programováním osmibitového mikrokontroléru ATmega, který je základem Arduina. Používají přitom Arduino IDE s jazykem Wiring vycházejícím z C++. Mohou své zkušenosti s programováním v prostředí Arduino IDE využít i při programování STM32, pokud toto prostředí mírně upraví:

## Přidání STM32 do Arduino IDE

1- Spustíme Arduino.cc IDE. Klikneme na "File" v menu a pak na "Preferences".

| Preferences                                          |                                                                                           |    | ×      |  |  |
|------------------------------------------------------|-------------------------------------------------------------------------------------------|----|--------|--|--|
| Settings Network                                     |                                                                                           |    |        |  |  |
| Sketchbook location:                                 |                                                                                           |    |        |  |  |
| sketchbook                                           |                                                                                           |    | Browse |  |  |
| Editor language: System                              | Default v (requires restart of Arduino)                                                   |    |        |  |  |
| Editor font size: 12                                 |                                                                                           |    |        |  |  |
| Interface scale: 🛛 🖂 Auto                            | Interface scale: 🖸 Automatic 100 🜩 % (requires restart of Arduino)                        |    |        |  |  |
| Theme: Default theme v (requires restart of Arduino) |                                                                                           |    |        |  |  |
| Show verbose output during: 🔽 compilation 🖾 upload   |                                                                                           |    |        |  |  |
| Compiler warnings: All                               | ✓                                                                                         |    |        |  |  |
| Display line numbers                                 | Enable Code Folding                                                                       |    |        |  |  |
| Verify code after upload                             | Use external editor                                                                       |    |        |  |  |
| Check for updates on startup                         | Save when verifying or uploading                                                          |    |        |  |  |
| Use accessibility features                           |                                                                                           |    |        |  |  |
| Additional Boards Manager URLs: .http                | s://github.com/stm32duino/BoardManagerFiles/raw/dev/package_stmicroelectronics_index.json | C  |        |  |  |
| More preferences can be edited directly in the file  |                                                                                           |    |        |  |  |
| C:\STM32\arduino\arduino-1.8.13\porta                | able\preferences.txt                                                                      |    |        |  |  |
| (edit only when Arduino is not running)              |                                                                                           |    |        |  |  |
|                                                      |                                                                                           | ОК | Cancel |  |  |

Otevře se "**Preferences**", pak přidáme následující do pole "*Additional Boards Managers URLs*":

https://github.com/stm32duino/BoardManagerFiles/raw/main/package\_stmicroelectronics\_ind ex.json

Potvrdíme "Ok"

2- Klikneme na "Tools" v menu a potom "Boards > Boards Manager"

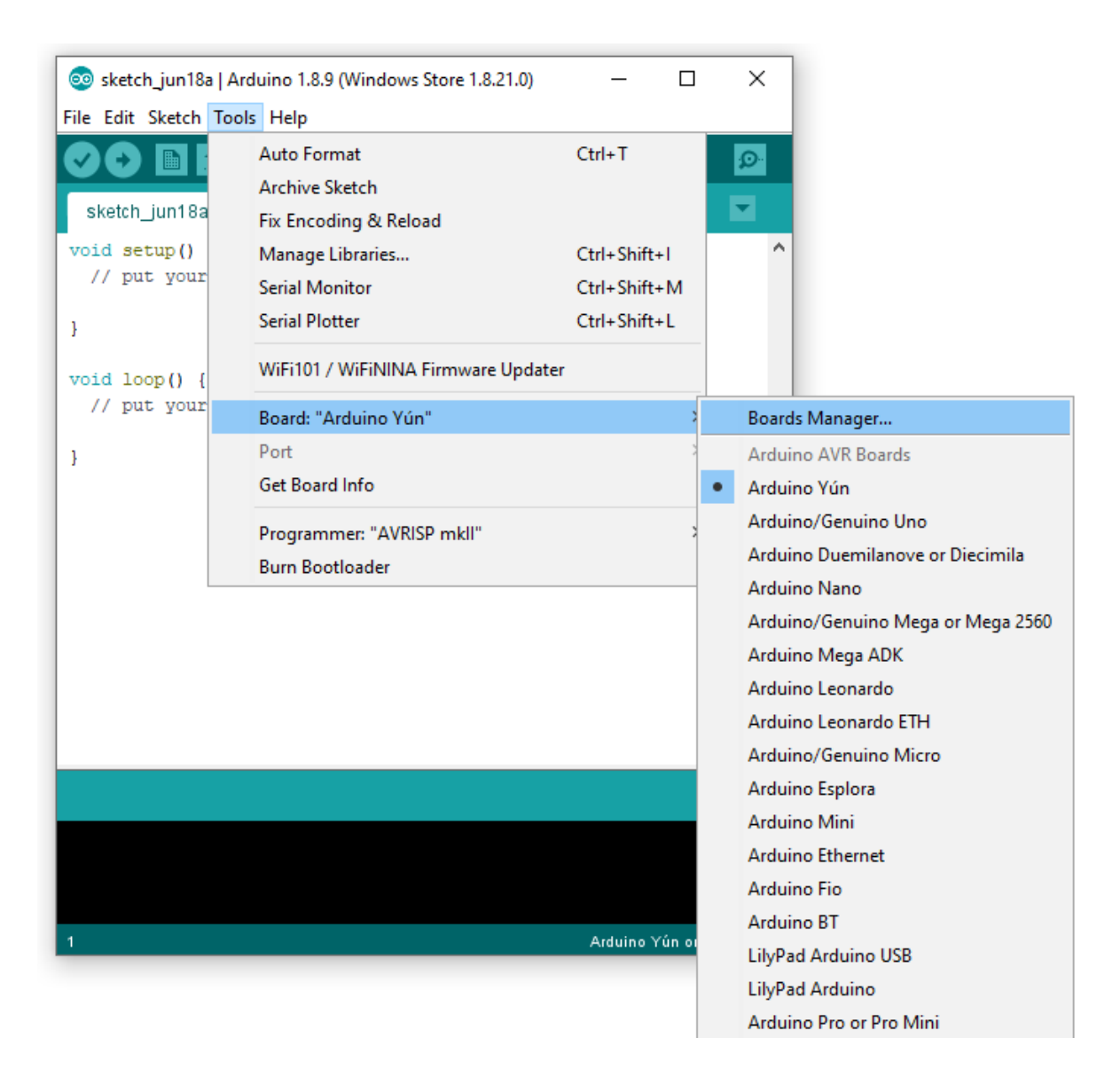

Otevře se board manager a vidíme seznam instalovaných a dostupných boards.

Vybereme "Contributed".

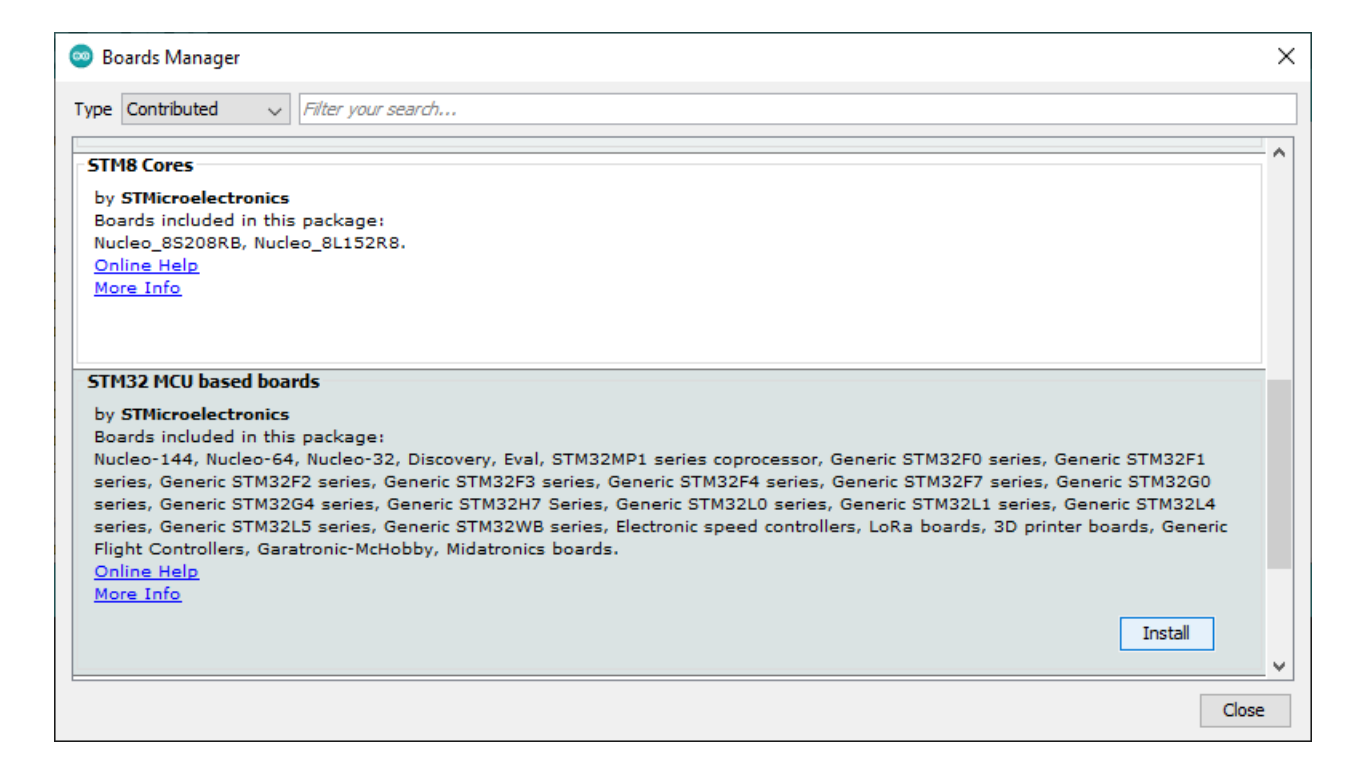

Vybereme "STM32 MCU based boards" a klikneme na install.

| 🐵 Boards Manager                                                                                                    | × |
|----------------------------------------------------------------------------------------------------|---|
| Type Contributed V Filter your search                                                                                                    |   |
| STM8 Cores by STMicroelectronics version 0.1.0 INSTALLED Boards included in this package:                                                                                                    | ^ |
| Nucleo_SS2USKB, Nucleo_SL152K8.<br><u>Online Help</u><br><u>More Info</u>                                                                                                    |   |
| STM32 MCU based boards                                                                                                    |   |
| by STMicroelectronics version 2.0.0 INSTALLED<br>Boards included in this package:<br>Nucleo-144, Nucleo-64, Nucleo-32, Discovery, Eval, STM32MP1 series coprocessor, Generic STM32F0 series, Generic STM32F1<br>series, Generic STM32F2 series, Generic STM32F3 series, Generic STM32F4 series, Generic STM32F7 series, Generic STM32G0<br>series, Generic STM32G4 series, Generic STM32H7 Series, Generic STM32L0 series, Generic STM32L1 series, Generic STM32L4<br>series, Generic STM32L5 series, Generic STM32WB series, Electronic speed controllers, LoRa boards, 3D printer boards, Generic<br>Flight Controllers, Garatronic-McHobby, Midatronics boards. |   |
| Online Help<br>More Info<br>Remove                                                                                                    | ~ |
| Close                                                                                                    |   |

Poté, co je instalace dokončena a zobrazí se "INSTALLED.

Můžeme zavřít Board Manager.

| 🥯 sketch_may05a          | Arduino 1.8.13              |              | – 🗆 X                                                                             |                             |
|--------------------------|-----------------------------|--------------|-----------------------------------------------------------------------------------|-----------------------------|
| File Edit Sketch To      | ools Help                   |              |                                                                                   |                             |
|                          | Auto Format                 | Ctrl+T       | P.                                                                                |                             |
|                          | Archive Sketch              |              |                                                                                   |                             |
| sketch_may05             | Fix Encoding & Reload       |              |                                                                                   |                             |
| <pre>void setup()</pre>  | Manage Libraries            | Ctrl+Shift+I | ^                                                                                 |                             |
| // put your              | Serial Monitor              | Ctrl+Shift+M |                                                                                   |                             |
| }                        | Serial Plotter              | Ctrl+Shift+L |                                                                                   |                             |
| <pre>void loop() {</pre> | WiFi101 / WiFiNINA Firmware | Updater      |                                                                                   |                             |
| // put your              | Board: "Arduino Yún"        | ;            | Boards Manager                                                                    |                             |
| }                        | Port                        | >            | Arduino AVR Boards                                                                |                             |
|                          | Get Board Info              |              | STM32 boards groups (Board to be selected from Tools submenu 'Board part number') | Nucleo-144                  |
|                          | Programmer: "AVRISP mkll"   | >            |                                                                                   | Nucleo-64                   |
|                          | Burn Bootloader             |              |                                                                                   | Nucleo-32                   |
|                          |                             |              |                                                                                   | Discovery                   |
|                          |                             |              | ↓                                                                                 | Eval                        |
|                          |                             |              |                                                                                   | STM32MP1 series coprocessor |
|                          |                             |              |                                                                                   | Generic STM32F0 series      |
|                          |                             |              |                                                                                   | Generic STM32F1 series      |
|                          |                             |              |                                                                                   | Generic STM32F2 series      |
|                          |                             |              |                                                                                   | Generic STM32F3 series      |
|                          |                             |              |                                                                                   | Generic STM32F4 series      |
|                          |                             |              |                                                                                   | Generic STM32F7 series      |
| 1                        |                             |              | Arduino Yún on COM38                                                              | Generic STM32G0 series      |

Nyní můžeme najít STM32 boards package v menu "Board".

Vybereme sérii našeho startkitu : Nucleo-64 / Nucleo-144 / Discovery / ...

| sketch_may05a            | Arduino 1.8.13                                |              |   |                 | _    |            | ×    |
|--------------------------|-----------------------------------------------|--------------|---|-----------------|------|------------|------|
| File Edit Sketch T       | Tools Help                                    |              |   |                 | <br> |            |      |
|                          | Auto Format                                   | Ctrl+T       |   |                 |      |            | Ø    |
|                          | Archive Sketch                                |              |   |                 |      |            | _    |
| sketch_may05             | Fix Encoding & Reload                         |              |   |                 |      |            |      |
| <pre>void setup()</pre>  | Manage Libraries                              | Ctrl+Shift+I |   |                 |      |            | ^    |
| // put your              | Serial Monitor                                | Ctrl+Shift+M |   |                 |      |            |      |
| }                        | Serial Plotter                                | Ctrl+Shift+L |   |                 |      |            |      |
| <pre>void loop() {</pre> | WiFi101 / WiFiNINA Firmware Updater           |              | _ |                 |      |            |      |
| // put your              | Board: "Nucleo-64"                            | ;            | > |                 |      |            |      |
| }                        | Board part number: "Nucleo F030R8"            | ;            | • | Nucleo F030R8   |      |            |      |
|                          | U(S)ART support: "Enabled (generic 'Serial')" | ;            |   | Nucleo F070RB   |      |            |      |
|                          | USB support (if available): "None"            | ;            |   | Nucleo F072RB   |      |            |      |
|                          | USB speed (if available): "Low/Full Speed"    | ;            |   | Nucleo F091RC   |      |            |      |
|                          | Optimize: "Smallest (-Os default)"            | ;            |   | Nucleo F103RB   |      |            |      |
|                          | C Runtime Library: "Newlib Nano (default)"    | ;            |   | Nucleo F302R8   |      |            |      |
|                          | Upload method: "Mass Storage"                 | ;            |   | Nucleo F303RE   |      |            |      |
|                          | Port                                          | )            |   | Nucleo F401RE   |      |            |      |
|                          | Get Board Info                                |              |   | Nucleo F411RE   |      |            |      |
|                          | Programmer                                    | ;            |   | Nucleo F446RE   |      |            |      |
|                          | Burn Bootloader                               |              |   | Nucleo G071RB   |      |            |      |
|                          |                                               |              |   | Nucleo G431RB   |      |            |      |
|                          |                                               |              |   | Nucleo G474RE   |      |            |      |
| 1                        |                                               |              |   | Nucleo L053R8   | Nucl | eo-64 on C | омзв |
|                          |                                               |              |   | Nucleo L073RZ   |      |            |      |
|                          |                                               |              |   | Nucleo L152RE   |      |            |      |
|                          |                                               |              |   | Nucleo L433RC-P |      |            |      |
|                          |                                               |              |   | Nucleo L452RE   |      |            |      |
|                          |                                               |              |   | Nucleo L452RE-P |      |            |      |
|                          |                                               |              |   | Nucleo L476RG   |      |            |      |
|                          |                                               |              |   | P-Nucleo WB55RG |      |            |      |

Pak vybereme konkrétní startkit v submenu "Tools" a můžeme začít programovat. Přitom můžeme využívat velké množství knihoven napsaných pro Arduino. Na druhé straně jsme tak ochuzeni o knihovny a vzorové příklady poskytované výrobcem čipů STM32 firmou STMicroelectronics.

Můžeme si proto z [01] stáhnout a poté nainstalovat free STM32 Cube IDE a naučit se ho používat pomocí free tutoriálu [02] a nebo si zakoupit knížky v češtině od pana ing.Skřivánka [03], [04], [05] a [06]. Pokud nebudeme chtít instalovat žádné IDE, můžeme použít free on-line IDE [07].

[01] https://www.st.com/en/development-tools/stm32cubeide.html

- [02] <u>https://deepbluembedded.com/stm32-ecosystem-development-environment-setup/</u>
- [03] https://www.programujemekontrolery.cz/knihy/zdolejte\_jednocipy\_profesionalu.html
- [04] https://www.programujemekontrolery.cz/knihy/bez\_knihoven.html
- [05] https://www.programujemekontrolery.cz/knihy/freertos.html
- [06] https://www.programujemekontrolery.cz/knihy/lowpower.html
- [07] <u>https://studio.keil.arm.com/auth/login</u>